## ArcGIS

How to edit an Inventory point in Collector

1.) Open Collector on desktop, tablet, or smart phone.

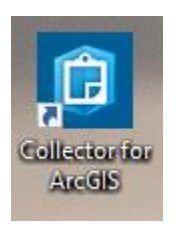

2.) Navigate to the Inventory point that needs editing.

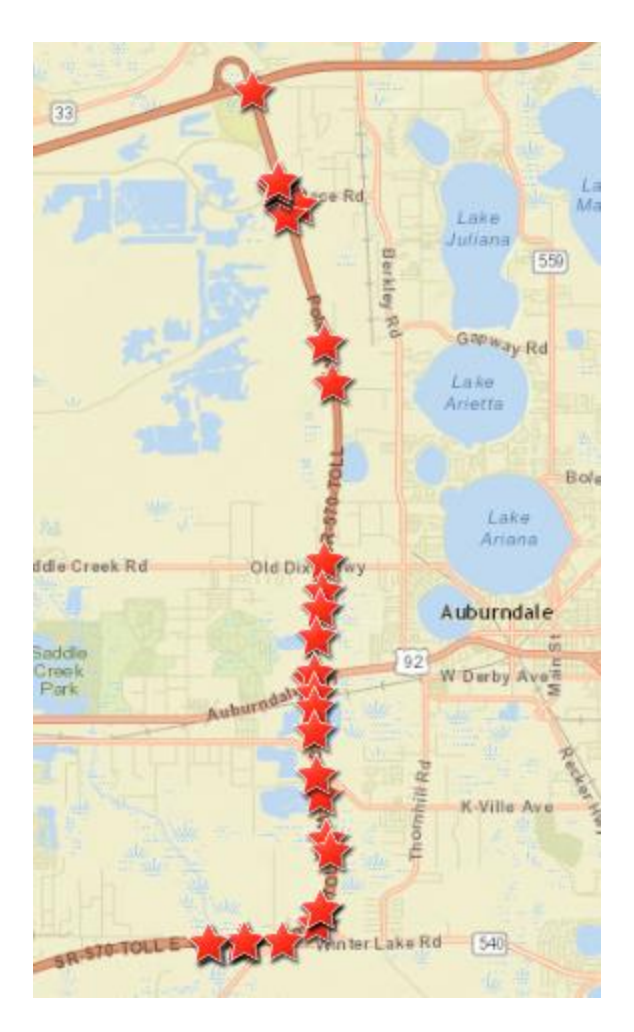

3.) Note: Two things can be edited here. (1) The location point of the Inventory (2) An attribute within the form.

|   | - |
|---|---|
| _ |   |
|   | 1 |
| 1 |   |

Approach Terminal Inventory Details

Location 28.153492N, 81.846082W Edited by: Dustin Braun, February 3, 2017

## Attributes

Point ID:

53

District:

Turnpike

Maintenance Unit/Cost Center Number:

853

County Number:

(16) Polk

- 4.) With the Inventory point highlighted, locate the edit button and click. By tapping on the questions the user can edit this field.
- 5.) The point on the map can be moved to desired location. The user can change this location by tapping the map.
- 6.) After editing is complete select update or submit in the top right corner. Editing is now complete.